## RV110W上的無線分佈系統(WDS)設定

## 目標

無線分佈系統(WDS)是以無線方式連線多個存取點,以幫助擴展網路面積的系統。要建立這樣 的系統,所有WDS裝置都需要設定為相同的WDS設定。本文說明如何在RV110W上配置 WDS設定。

## 適用裝置

• RV110W

## 程式步驟

步驟1.使用Web配置實用程式選擇Wireless > WDS。WDS頁面隨即開啟。

| WDS                                                |                                           |  |  |  |  |
|----------------------------------------------------|-------------------------------------------|--|--|--|--|
| WDS MAC Address: 54:75:D0                          | D:E3:A2:B8                                |  |  |  |  |
| Allow wireless signal to be repeated by a repeater |                                           |  |  |  |  |
| 🖲 Auto 🗢 Manual                                    |                                           |  |  |  |  |
| Remote Access Point's MAC Show Site Survey         | Address:                                  |  |  |  |  |
| MAC 1                                              | (Hint: 00:11:22:33:44:55 or 001122334455) |  |  |  |  |
| MAC 2                                              |                                           |  |  |  |  |
| MAC 3                                              |                                           |  |  |  |  |
| Save Cancel                                        |                                           |  |  |  |  |

步驟2.選中Allow wireless signal to be repeated by a repeater復選框以啟用WDS。

步驟3.按一下Auto單選按鈕使RV110W自動檢測遠端接入點,或按一下Manual單選按鈕輸入 重複訊號的裝置的MAC地址。

附註:如果選擇自動,請跳至步驟9。

| WDS                           |                                |                      |            |                   |   |
|-------------------------------|--------------------------------|----------------------|------------|-------------------|---|
| WDS MAC Address: 54:75:D0:E3: | A2:B8<br>beated by a r<br>ess: | epeater              |            |                   |   |
|                               |                                |                      |            |                   |   |
| Available Networks Table      | Observat                       | O and the            | Oleanal    |                   |   |
| Network Name (SSID)           | Channel                        | Security             | Signal     | MAC Address       |   |
| WSU Guest                     | 6                              | Disabled             | 48%        | 00:14:1C:F1:21:30 | Â |
| WSU Guest                     | 6                              | Disabled             | 12%        | 00:14:1C:F1:1B:70 | Ξ |
| WSU Secure                    | 6                              | WPA2-Enterprise      | 48%        | 00:14:1C:F1:21:31 | ш |
| wushock                       | 6                              | WEP                  | 49%        | 00:14:1C:F1:21:32 |   |
| Ciscosb                       | 6                              | Disabled             | 82%        | 00:1C:10:F6:AD:B4 |   |
| MITM-Test                     | 8                              | Disabled             | 82%        | 00:40:96:29:23:8F |   |
| MKTECH                        | 9                              | WPA2-Personal        | 44%        | E8:B7:48:5E:4D:20 | - |
| Connect Refresh               |                                |                      |            |                   |   |
| MAC 1<br>MAC 2<br>MAC 3       | ()                             | Hint: 00:11:22:33:44 | 1:55 or 00 | 1122334455)       |   |
| Save Cancel                   |                                |                      |            |                   |   |

步驟4.(可選)按一下Show Site Survey檢視所有可用的網路。

步驟5.(可選)按一下Refresh更新表。

步驟6.(可選)選中您想要重複的最多三個網路的覈取方塊。

步驟7。(可選)按一下Connect,將三個網路的MAC地址新增到MAC地址欄位。

步驟8.在任何空的MAC地址欄位中,輸入要連線的網路的MAC地址。

步驟9.按一下Save儲存更改,或按一下Cancel放棄更改。